## How to Use Examplify

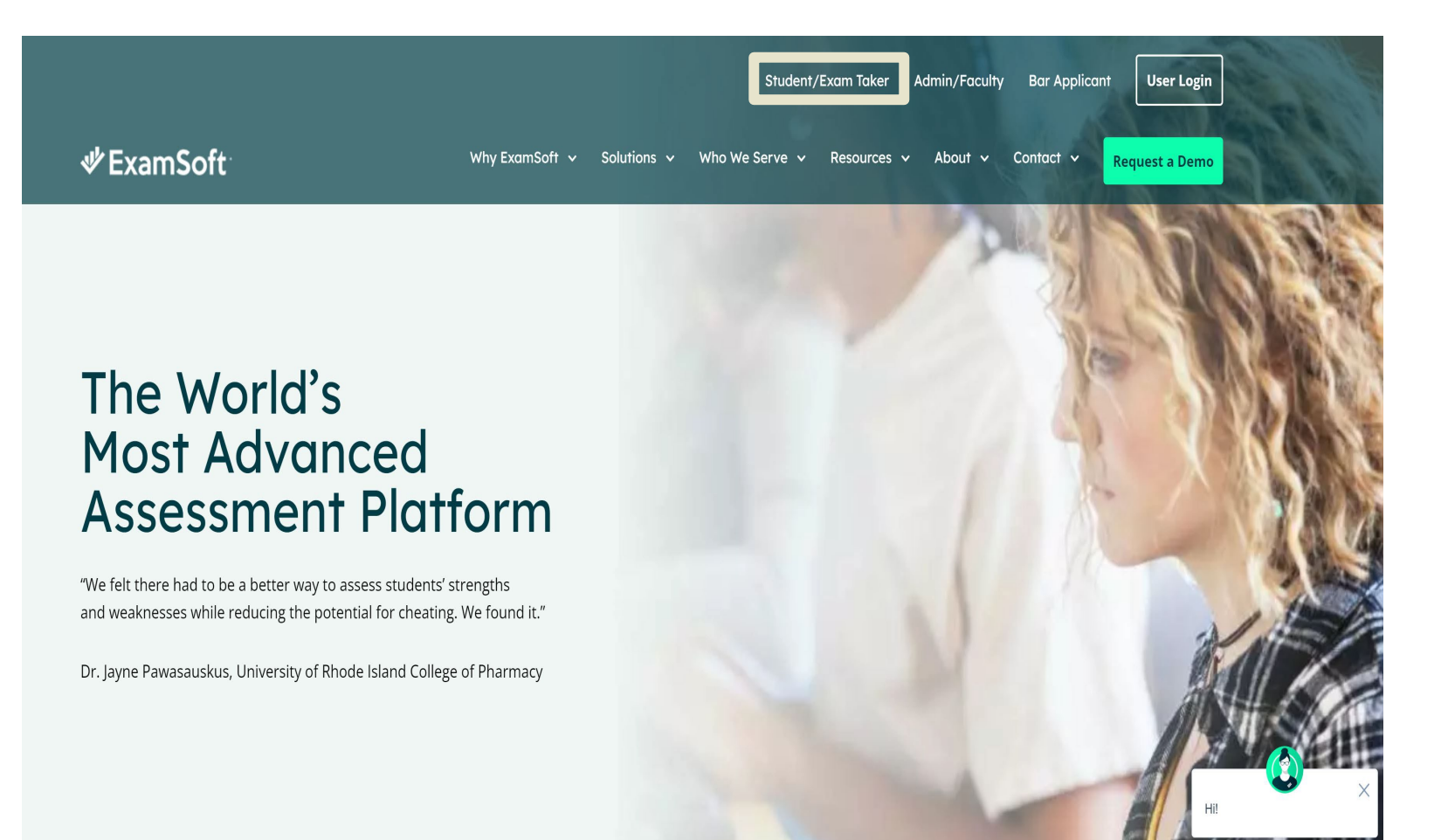

#### 1) Download and Install **Examplify**

 Ensure your device meets the minimum requirements

Examplify Minimum System Requirements

Access to <u>examsoft</u>

 Select Student/ Exam Taker for login

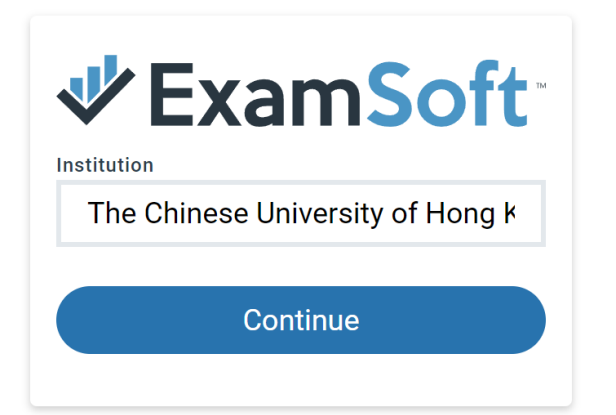

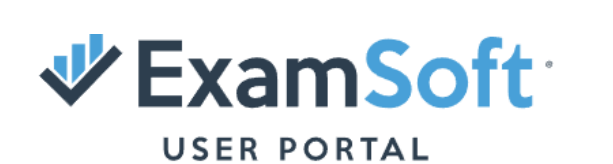

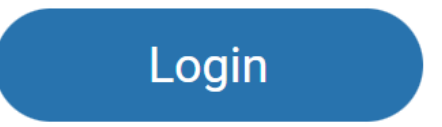

### 1) Download and Install Examplify

 Enter The Chinese University of Hong Kong - AU (cuhk) in the Institution blank

Login with the ExamSoft User Portal by your email and password

### 1) Download and Install Examplify

My Courses

• Select **Download Examplify** in the website

• Download the Examplify for Mac or PC

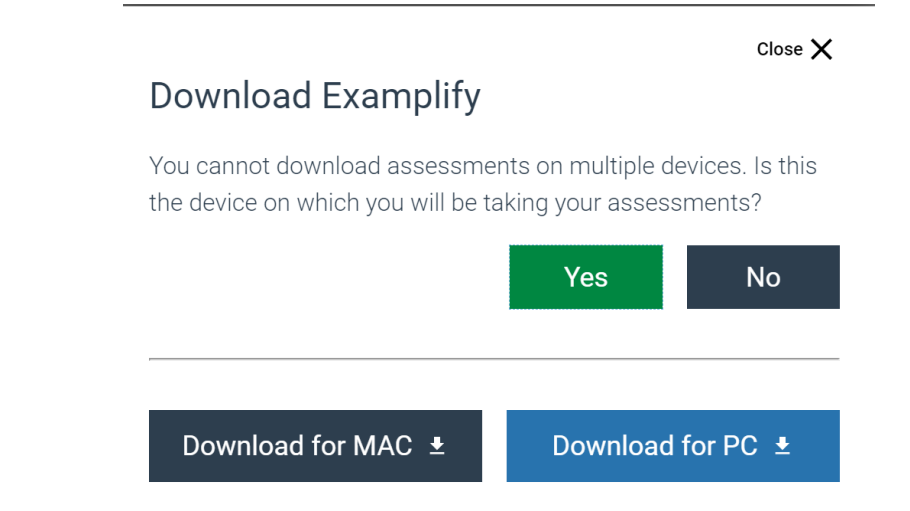

Manual Exam Upload

Download Examplify

### 1) Download and Install Examplify

- Read the "Software License Agreement" Carefully
- If you agree to the Software License Agreement, click [I Agree].

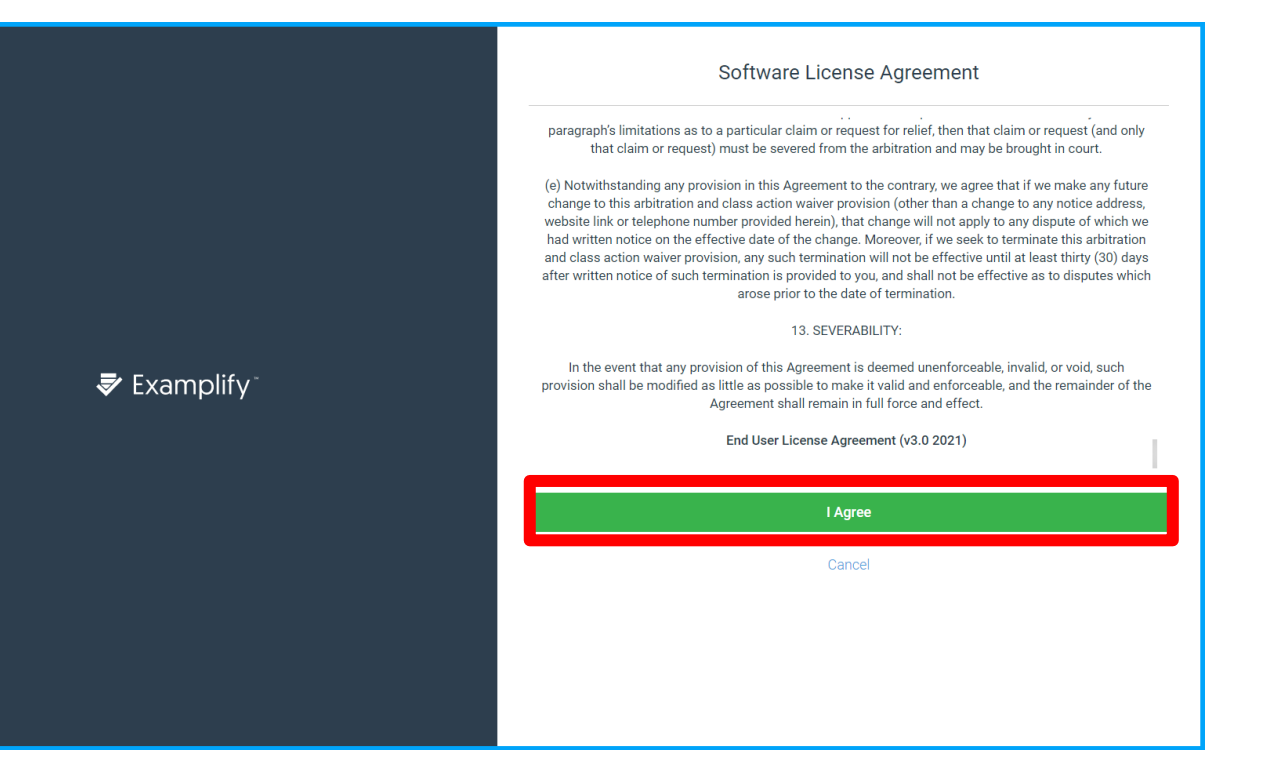

### 2) Login with your CUHK ID

For the institution ID, please type "The Chinese University of Hong Kong"

After that, you can use your User ID and Password to login

| <b>₹</b> Examplify <sup>™</sup> | Add New Account                                                                |  |             | Sign In                            |   |  |
|---------------------------------|--------------------------------------------------------------------------------|--|-------------|------------------------------------|---|--|
|                                 | The Chinese University of Hong Kong - AL                                       |  |             |                                    | * |  |
|                                 | Enter the Institution ID sent to you via email or find your institution above. |  | 🕏 Examplify |                                    | â |  |
|                                 | Next                                                                           |  |             | Sign In                            |   |  |
|                                 | ← Back                                                                         |  |             | Forgot User ID/Password?<br>← Back |   |  |

#### Examplify Student Test1 - teststudent1 - The Chinese University of Hong Kong - AU

| My Exams                                  | Examplify Mock Exam                                                                                                  |
|-------------------------------------------|----------------------------------------------------------------------------------------------------|
| READY FOR DOWNLOAD                        | Download this exam file to prepare for your exam. Only download exams to the computer you will use to take the exam. |
| Examplify Mock Exam<br>Ready For Download | Download Exam                                                                                                    |

## 3) Download and open the Exam paper from Examplify

After login with your account , there is a "**My Exams**" at the left of the website.

The exams are grouped under "Ready for download", " completed".

If you want to start a new exam, you can select the exam paper in the "Ready for download"

For opening the exam paper , you will need to enter the exam password

### 3) Download and open the Exam paper from Examplify

Before open the exam paper, please pay attention to the exam settings

Exam

E.g. the exam duration, Wi-Fi network on/off.

Also, you can check the exam tool(s) you can use in the examination

E.g. "Spell check"

"Copy& paste"

"Calculators"

"Highlighting"

| Examplify <sup>™</sup>   Student Test1 - teststu | ident1 - The Chinese University of Hong Ko | ng - AU                                            |          |                      |  |  |  |  |  |
|--------------------------------------------------|--------------------------------------------|----------------------------------------------------|----------|----------------------|--|--|--|--|--|
| My Exams                                         | Examplify Mock Exa                         | am                                                 |          |                      |  |  |  |  |  |
| DOWNLOADED                                       | Please enter the exam pas                  | Please enter the exam password to start this exam. |          |                      |  |  |  |  |  |
| Examplify Mock Exam<br>Exam File Downloaded      | Exam Password                              | Exam Password                                      |          |                      |  |  |  |  |  |
|                                                  | Remove Exam Download                       | Remove Exam Download                               |          |                      |  |  |  |  |  |
|                                                  | Exam Settings                              |                                                    |          |                      |  |  |  |  |  |
|                                                  | Secure                                     | C)<br>35 minutes                                   | WiFi Off | <b>↓</b><br>Navigate |  |  |  |  |  |
|                                                  | Exam Details                               |                                                    |          | Exam Tools           |  |  |  |  |  |
|                                                  | Instructor                                 |                                                    |          | Spell Check          |  |  |  |  |  |
|                                                  | Posting ID #                               | 46                                                 | 506      | Copy & Paste         |  |  |  |  |  |
|                                                  |                                            |                                                    |          | Calculators          |  |  |  |  |  |
|                                                  |                                            |                                                    |          | Highlighting         |  |  |  |  |  |

### 4) Start examination

Before the examination, please ensure all the antivirus programmes are disabled

All open programs will be closed after the examination started

Please get ready before proceeding

#### Action Recommended

We recommend closing the following programs before entering the exam to avoid losing any work.

Microsoft Powerpoint

Ok, I will close the programs

Continue and close for me

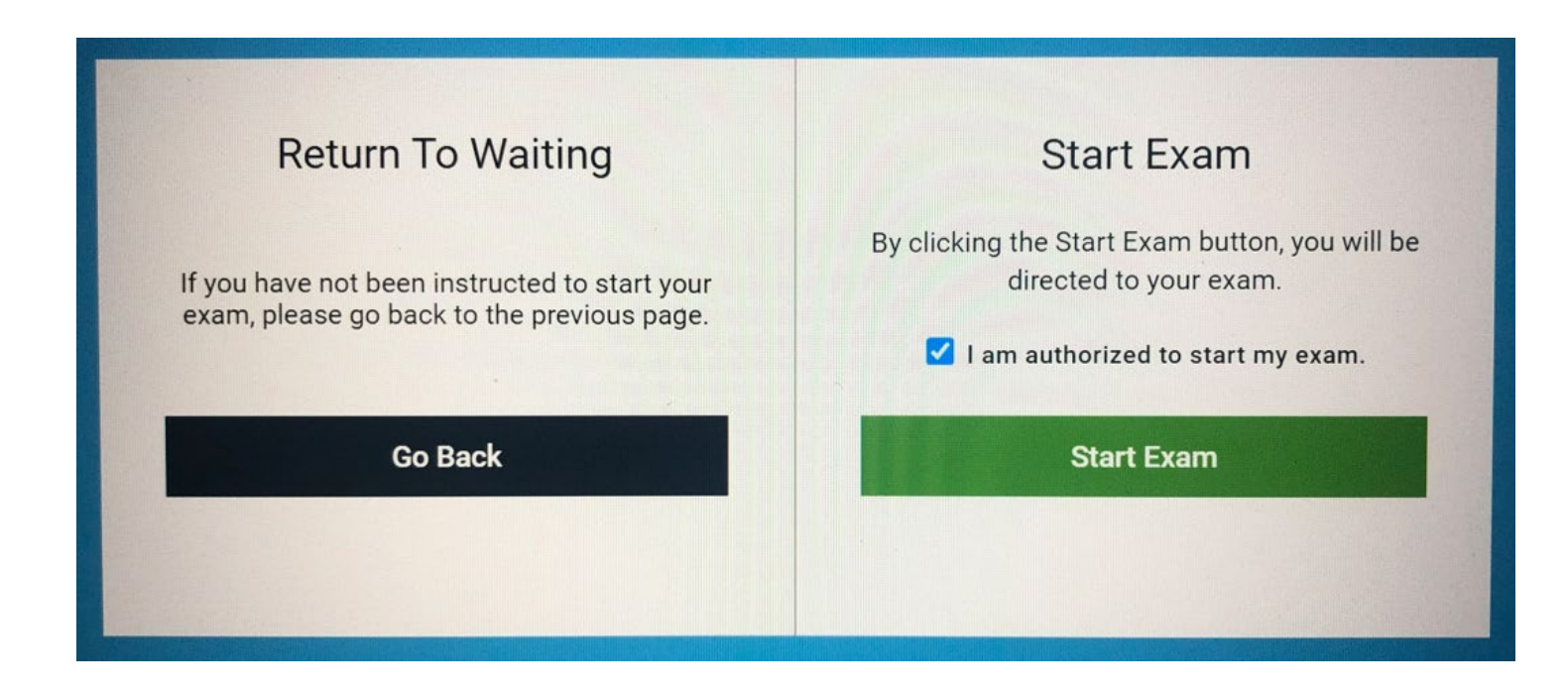

# 4) Start examination

If you have been instructed to start, please put a tick with "I am authorized to start my exam"

And start the examination if you are ready.

After you started the examination, you will enter to the examination page.

Please try the following:

#### 1) Adjusting the font size

You can click the tool box and adjust the text size as needed

#### 2) Skipping question

You can navigate forward or backward by clicking

"Previous" or "Next" in every question

Also, you can click on the question number to skip question

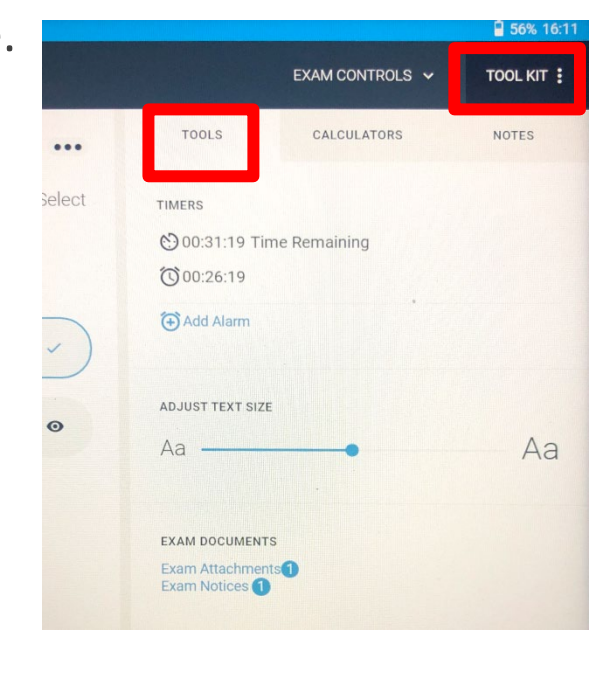

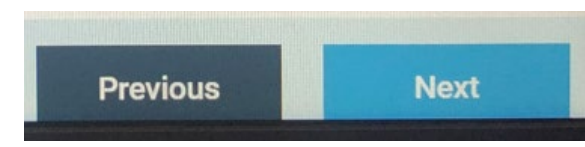

#### 3) Taking notes in different question

You can click on the tool box and select "Notes"

After that, there will be a note box for that question and

you can feel free to type note inside.

\* All the content in the notes box won't count and will not get any mark in the examination

\* Each question will have its own note box

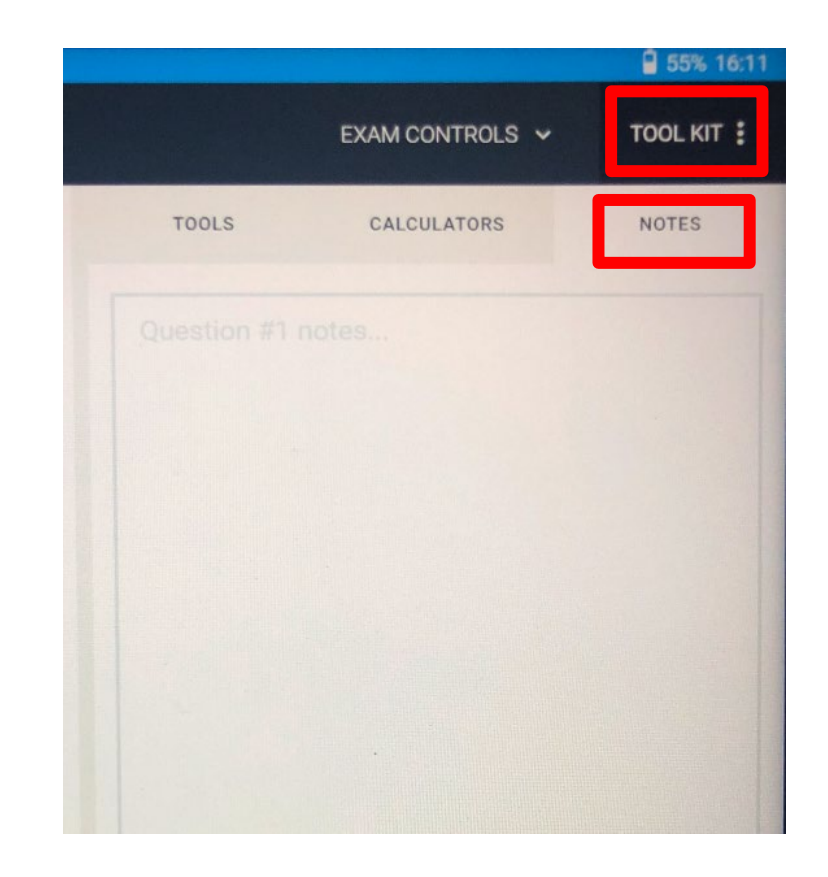

#### 4) Flag question

You can flag the question if they want mark down the question

Directly click the "flag question" to mark the question

You can also click "Unflag question" to cancel the marking

#### 5) Set alarm

You can click the tool box and set alarm to remind themselves

"From this point in time" and "Before end time" are the two types of alarm which can be set

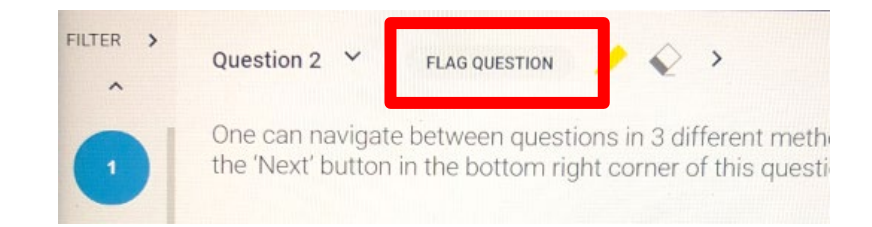

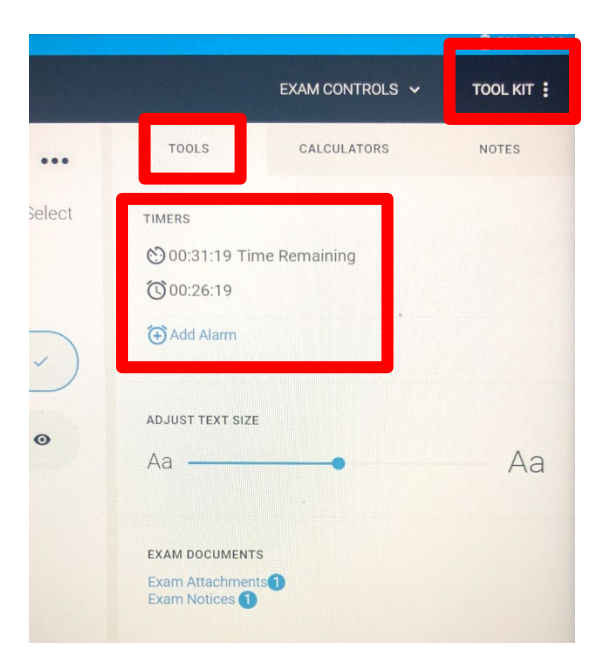

#### 6) 'Strike-out' feature

You can use the strike-out function in the MC question in order to mark down the unwanted choice

You can click on the eye icon to strike or undo it.

#### 7) Attachment of the question

Some question will have attachment for providing extra information

You can click on the tool box and select question attachment to open the file.

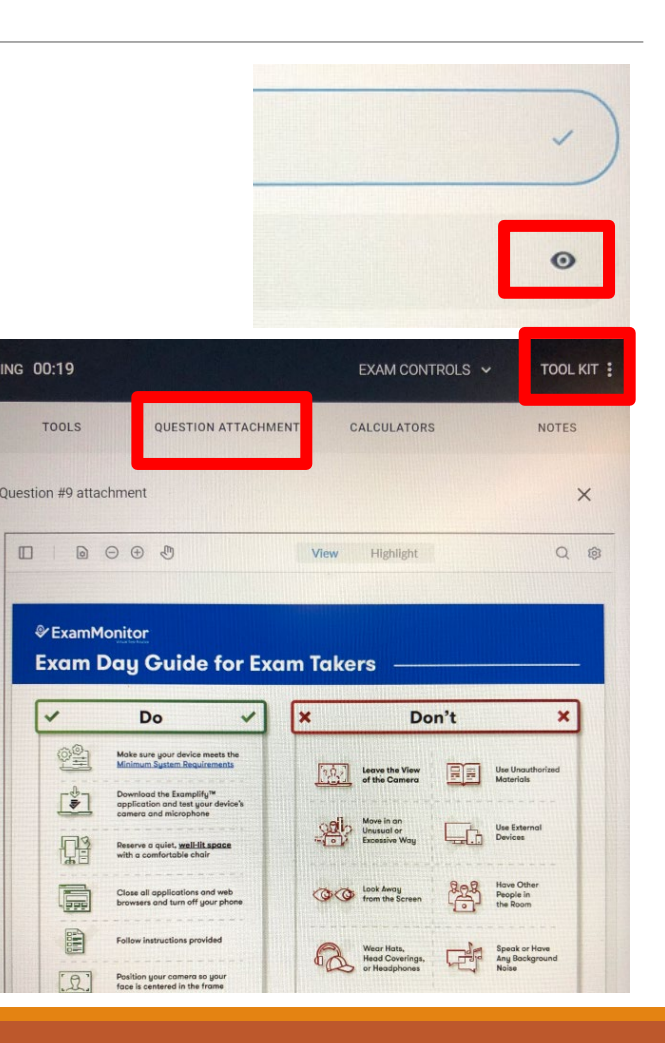

#### 8) Highlighting

You can select the highlight option in the tool box to mark down the important point of the question.

The colour of the highlighter can be changed

#### 9) Calculator Function

If Calculator is allowed in the examination, you can click the tool box and choose calculator to use .

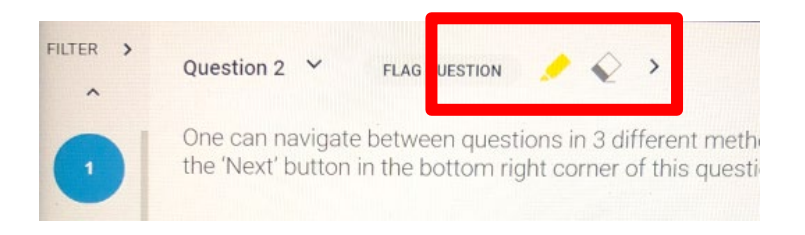

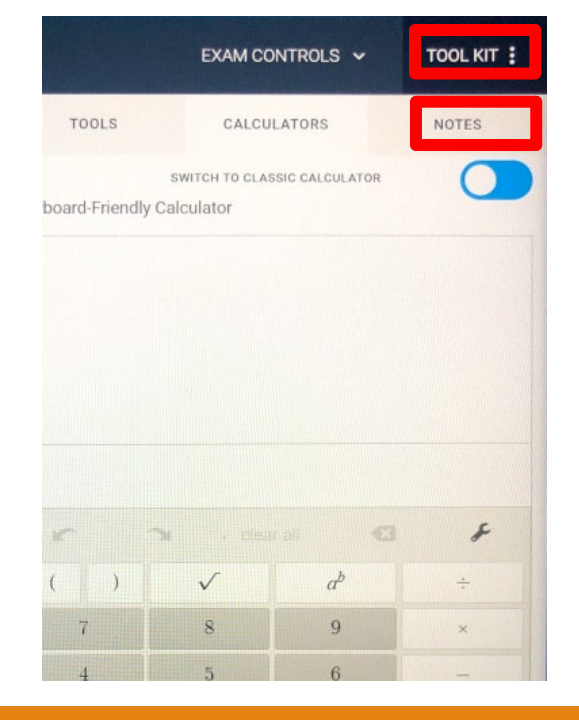

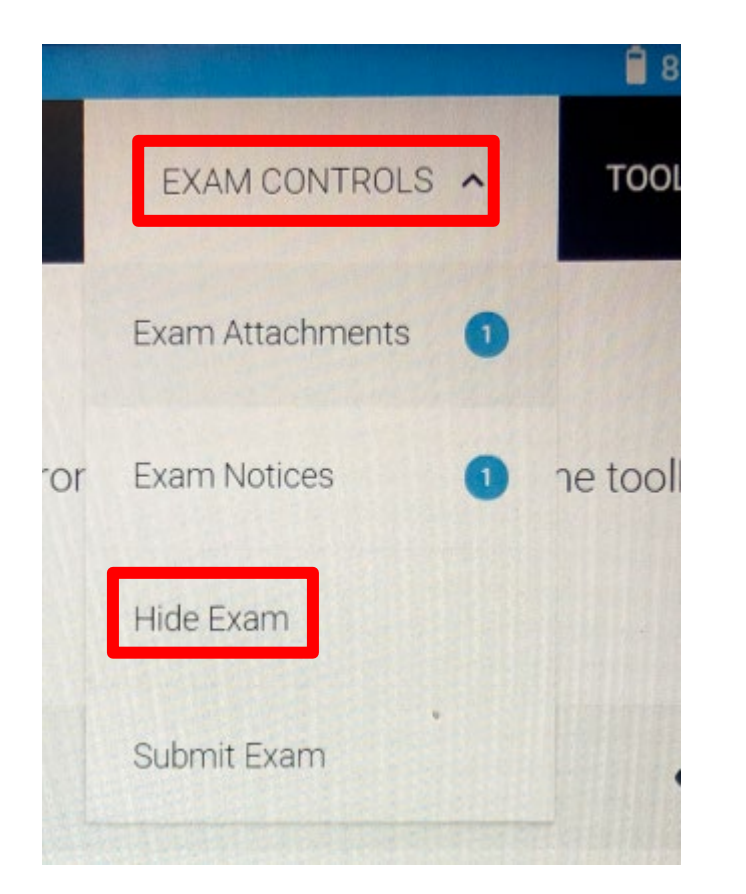

#### **10) Hide Examination**

If you want to stop or exit the exam room, student can click on the "exam control' and choose "Hide exam"

•Please remember the exam timer won't stop when you hide the exam

# 5) Finish the examination

You can click on finish at the last question and submit your work.

After confirm the submission, system will automatically update the result and answer.

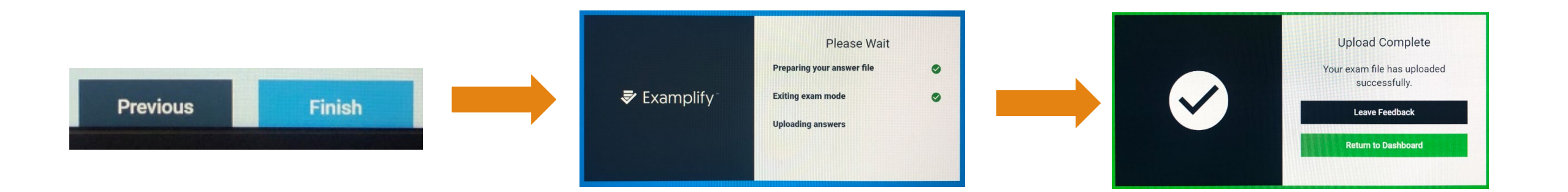